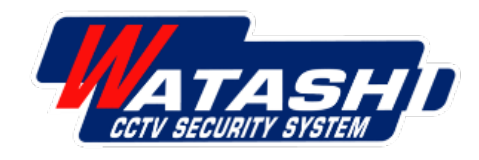

### การเชื่อมต่ออุปกรณ์กล้องสมาร์ท

WATASHI IOT WIOT1023Z Camera Full Color Night Vision

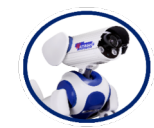

**Product Specialist** 

Wara Pummararossukon Waraporn Janloy

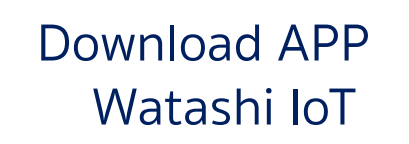

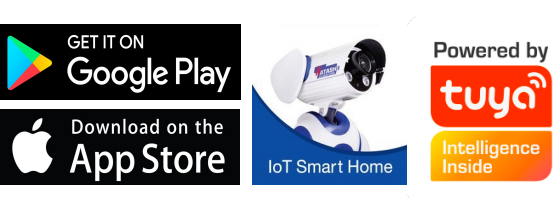

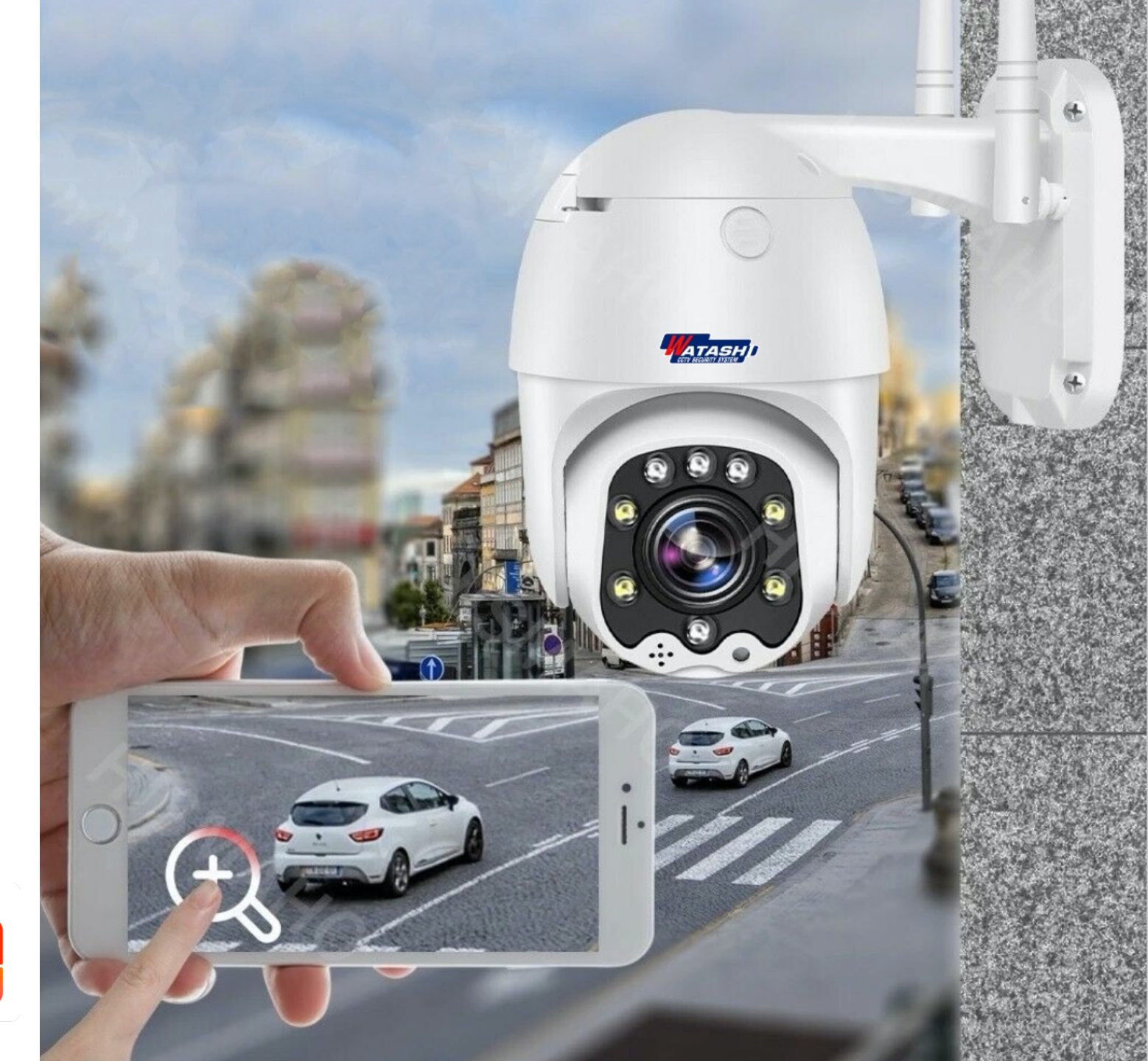

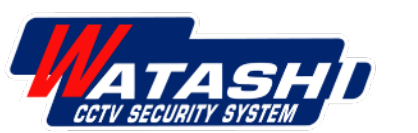

## WATASHI IOT WIOT1023Z Camera Full Color Night Vision

- ความละเอียดที่ 2.0 ล้านพิกเซลคมชัดระดับ Full HD 1080P
- 4X zoom Iauá 4mm-16mm
- กล้องหมุนรอบได้ 355 องศา และ ขึ้น/ลง ได้ 90 องศา
- ไมโครโพน และระบบเสียงสองทาง
- Support Auto tracking
- Motion detection
- Site, Patrol ,Buzzer Siren
- Support micro SD card (max 128 GB) and cloud storage
- Infrared night vision 30 m.
- Full color night vision 30 m.
- Wi-Fi 2.4GHz 802.11b/g/n
- Support Android /iOS system mobile devices

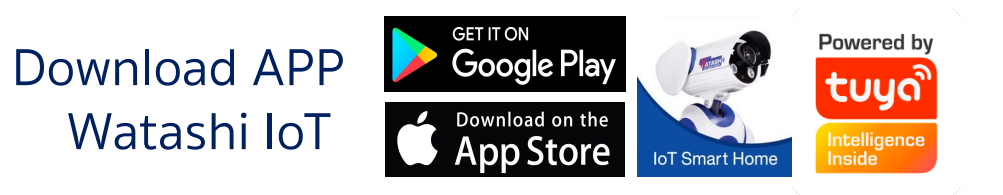

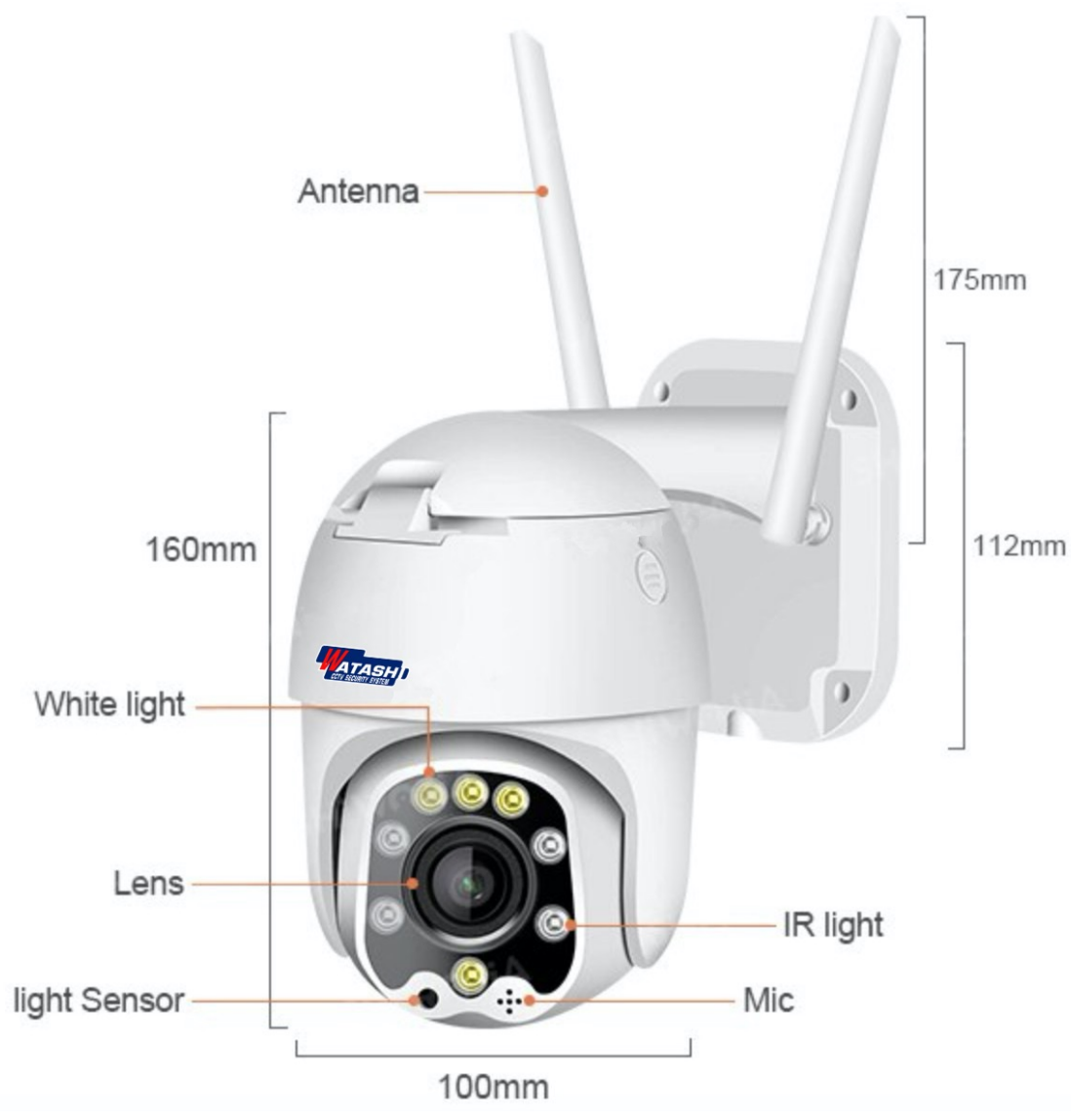

WIOT1023Z

## โครงสร้างผลิตภัณฑ์

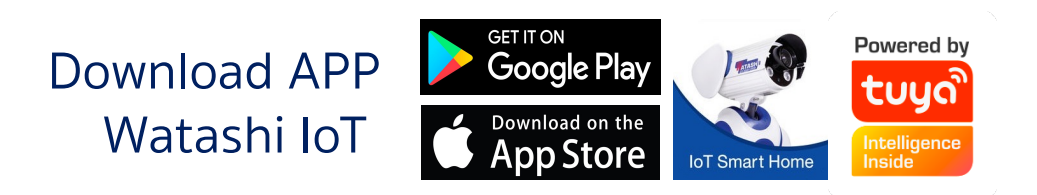

WIOT1023Z

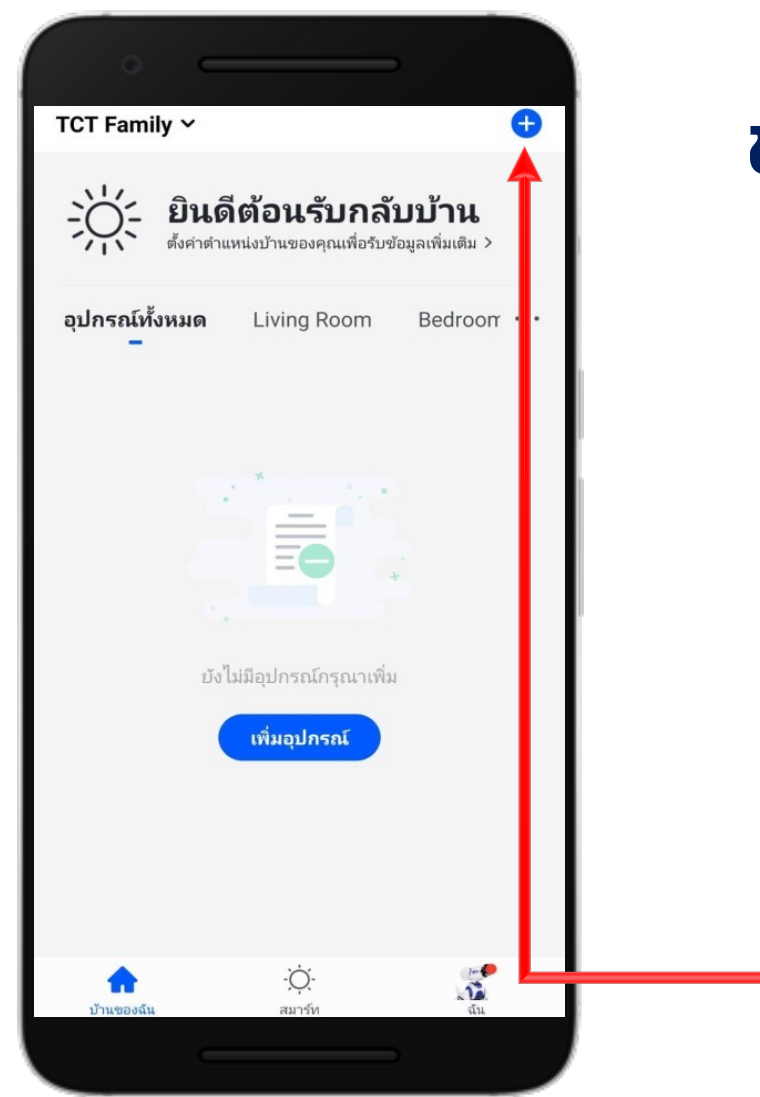

## ขั้นตอนการเชื่อมต่ออุปกรณ์ที่ใช้งาน

1. Download App "Watashi loT" สำหรับ App Store/Play Store

Download APP Watashi loT

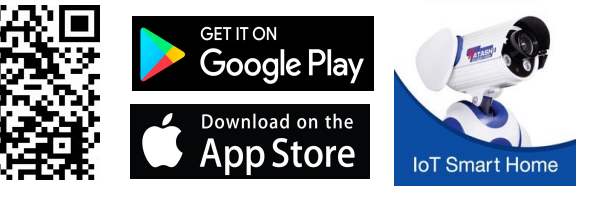

2. เปิด App แล้ว กดปุ่ม "+" ที่มุมขวา

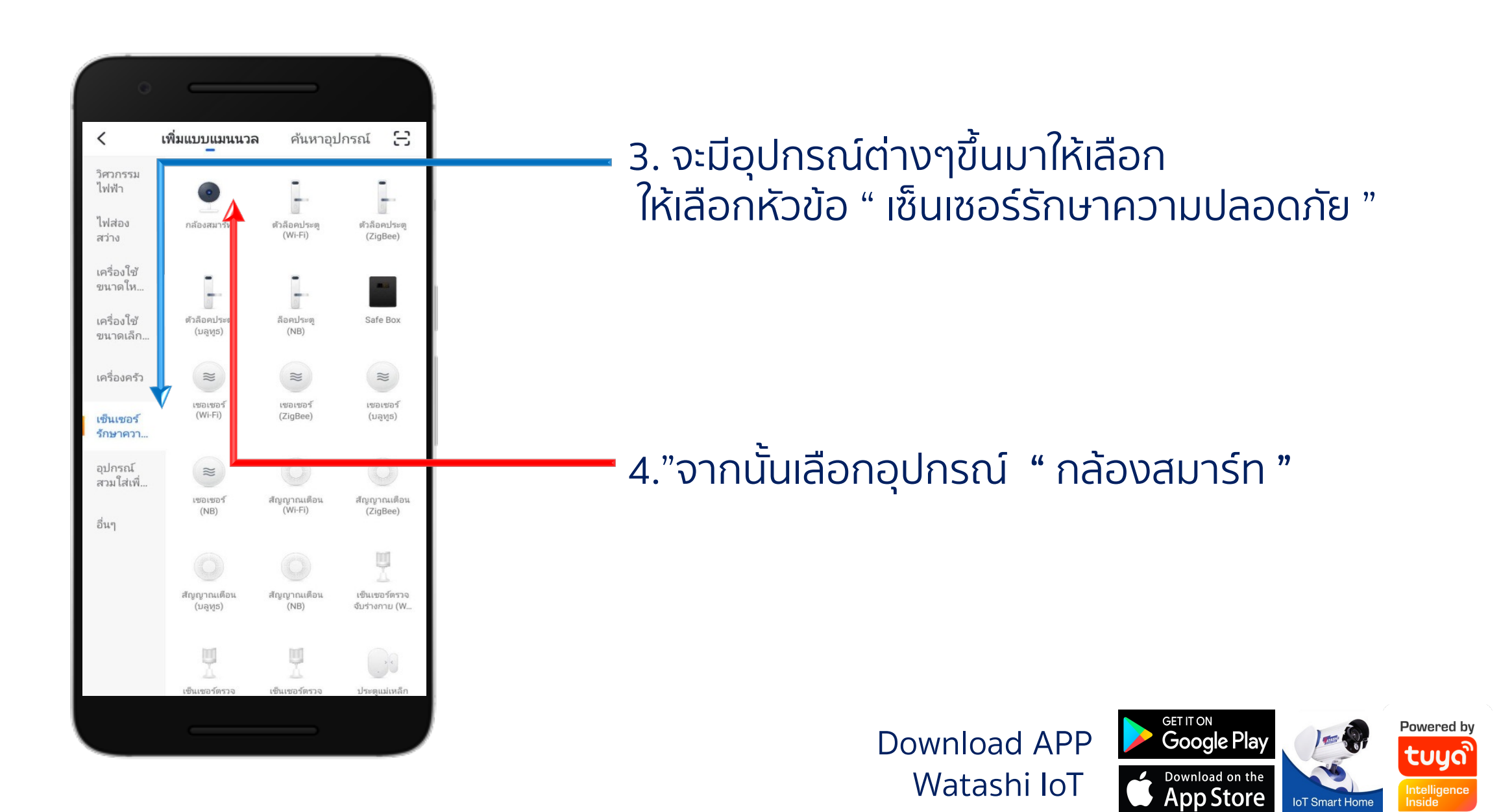

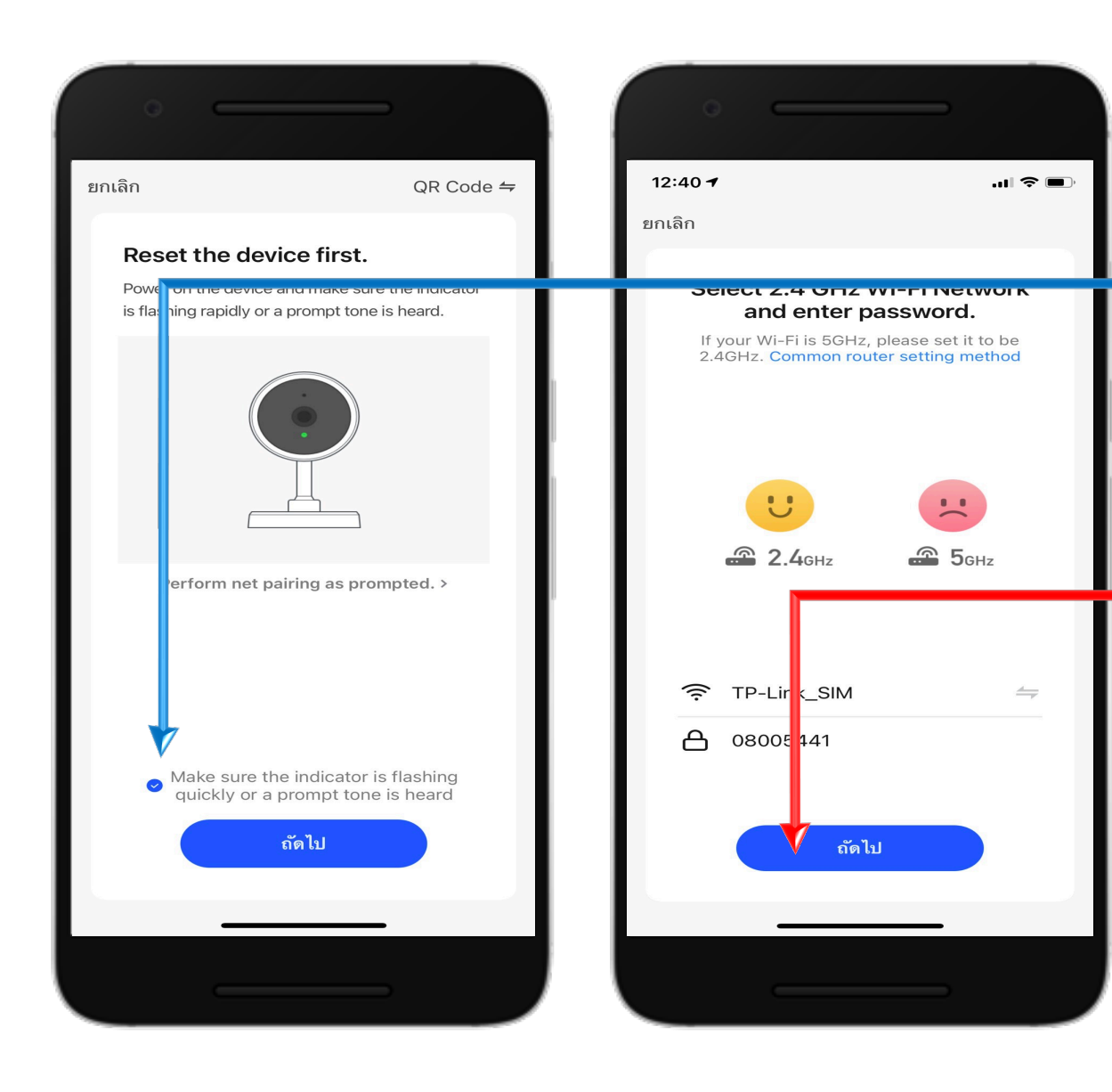

 5. ให้ตรวจสอบสถานะ ของอุปกรณ์ที่จะ Add ใช้งาน และ สัญญาณ Wi-Fi พร้อมใช้งาน จากนั้นให้กดเครื่องหมายถูก <> และกด " ถัดไป " เพื่อไปสู่ขั้นตอนต่อไป

6. กรอกรายละเอียดบัญชี และรหัสผ่าน Wi-Fi ของบ้านท่าน คลิก " ถัดไป "

WIOT1023Z

7. ติดตั้งอุปกรณ์ ต่อสาย Power port ให้เรียบร้อย

8. จากนั้นกดปุ่ม " ปุ่มรีเซ็ต " ด้านหลัง ค้างไว้ประมาณ "5 วินาที " กล้องจะรีเซ็ตตัวเองหนึ่งรอบ

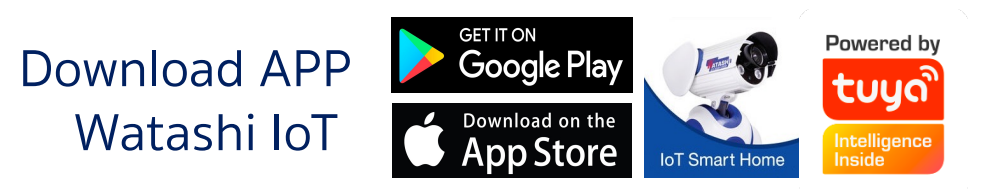

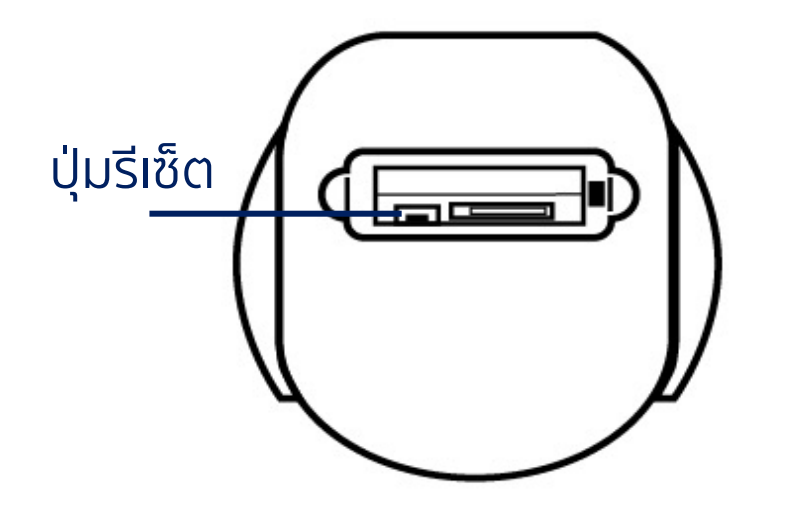

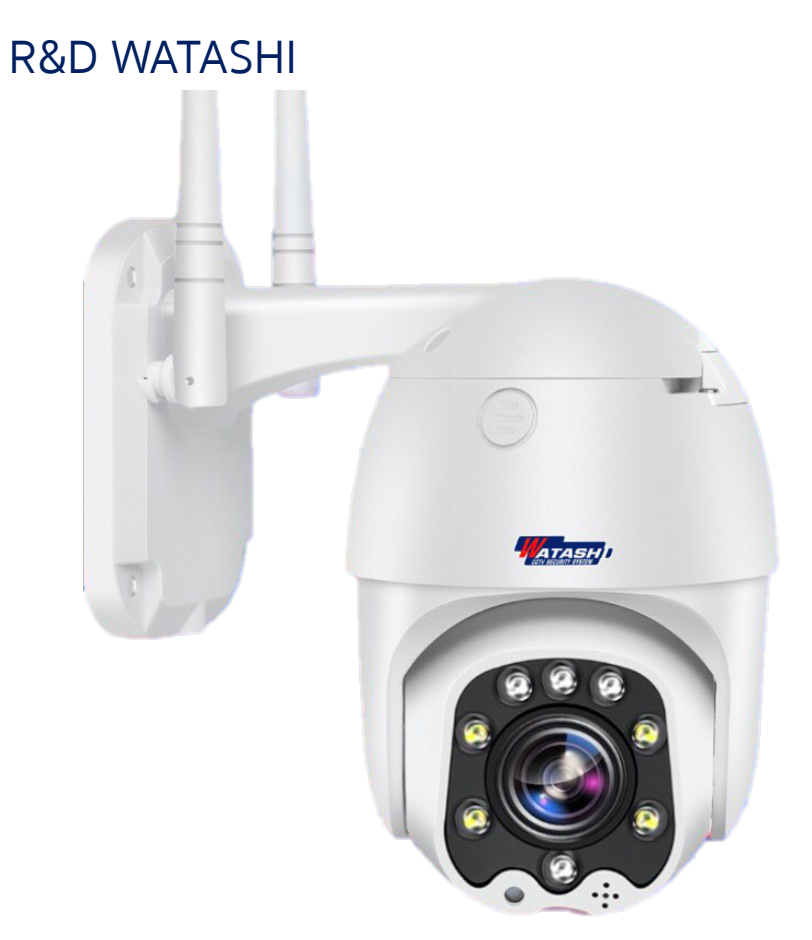

9. นำกล้องมาสแกน QR code ที่บนโทรศัพท์มือถือเมื่อสแกนสำเร็จ จะมีเสียงดังปี๊บ 1 ครั้ง แล้วกด" ถัดไป "

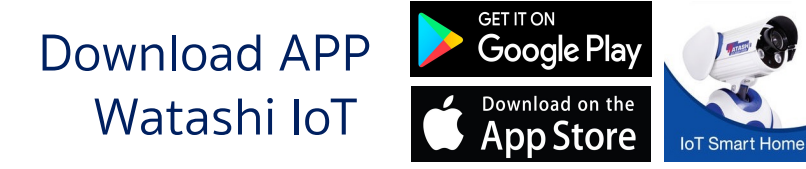

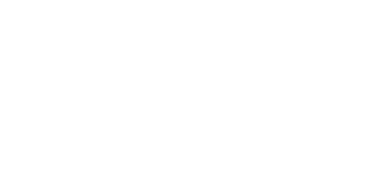

Powered by

tuyດື

Intelligenc Inside

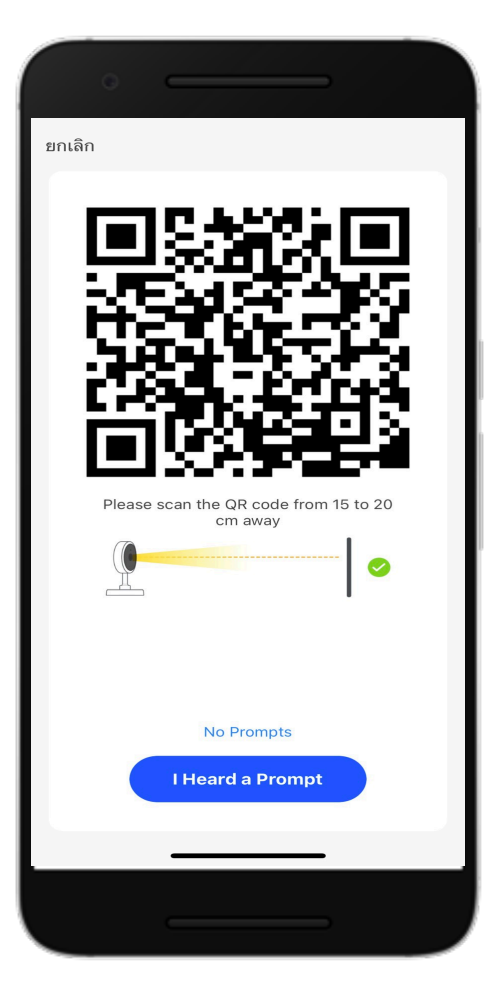

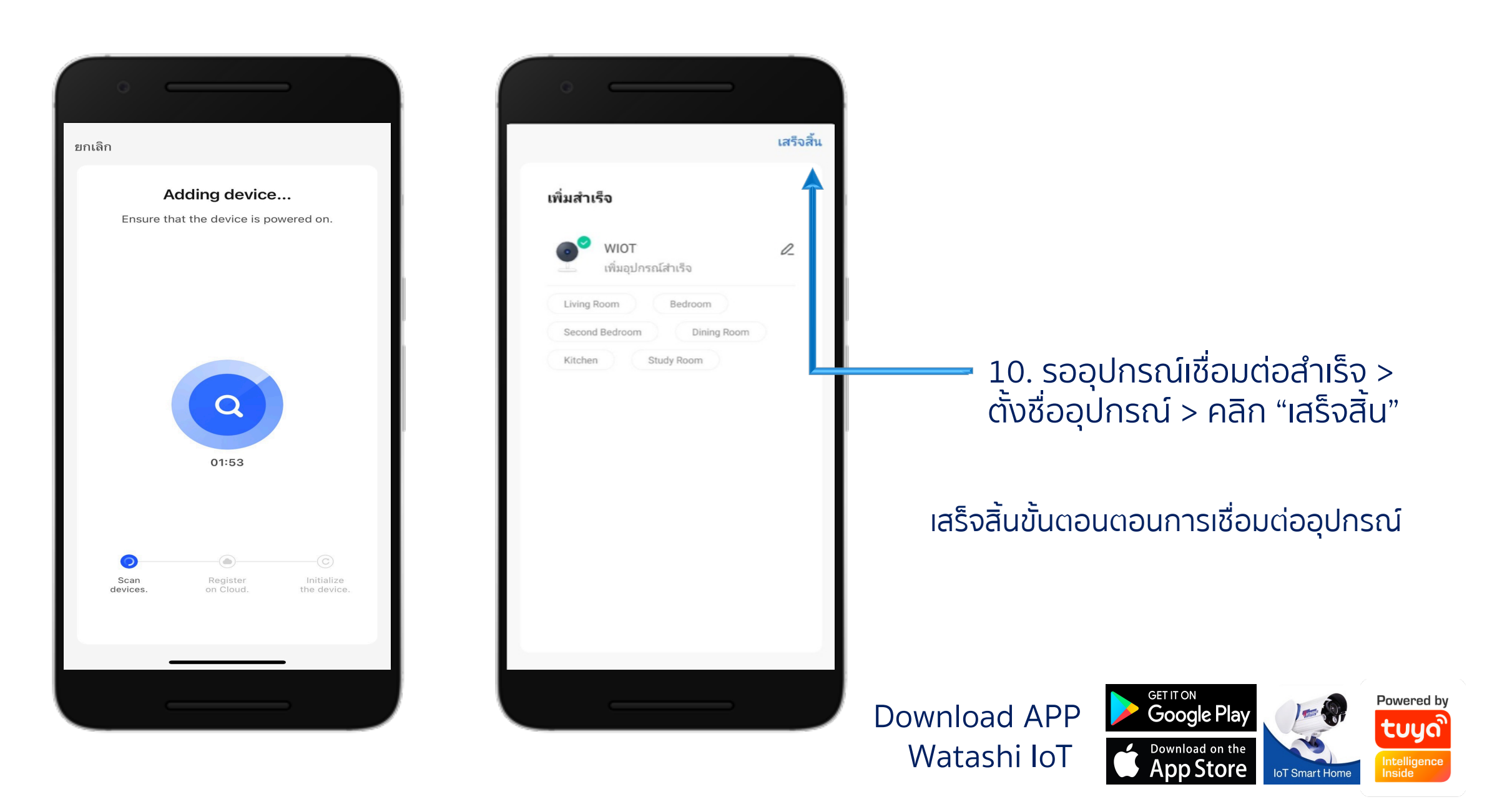

WIOT1023Z

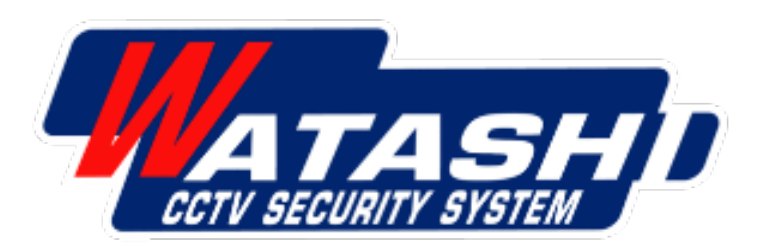

# Thank You

Wara Pummararossukon Waraporn Janloy

ฝ่ายวิจัยและพัฒนา R&D WATASHI

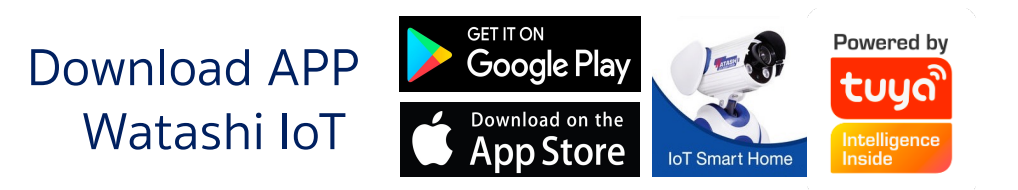